# Guía de usuario

# **Responsable del registro**

Sistema de Registro de Representaciones de los Partidos Políticos y Candidaturas Independientes para el Voto de los Mexicanos Residentes en el Extranjero, Voto Anticipado y Voto de Personas en Prisión Preventiva

Oficinas Centrales, Junta Distrital, Partidos Políticos, Candidaturas Independientes.

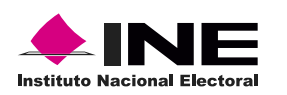

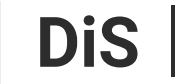

Dirección de Sistemas

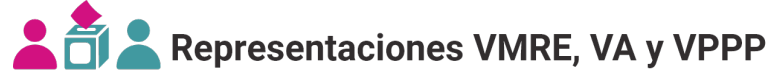

# Introducción

Los **Partidos Políticos y Candidaturas Independientes** recibirán un acuse de recibo con los datos de una cuenta genérica para comenzar a capturar a la o el responsable del registro de su partido.

1. Selecciona el Proceso Electoral y la Entidad deseada.

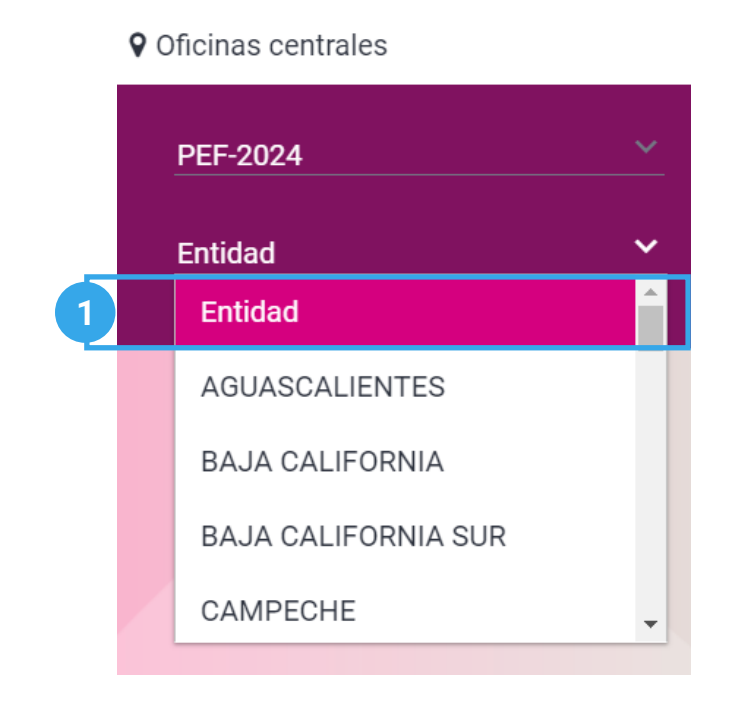

El sistema precarga los filtros Proceso Electoral y Entidad de acuerdo con los permisos de acceso de tu rol de usuario.

2. Selecciona el módulo **Responsable del registro**, ubicado en la pestaña de Administración del menú lateral.

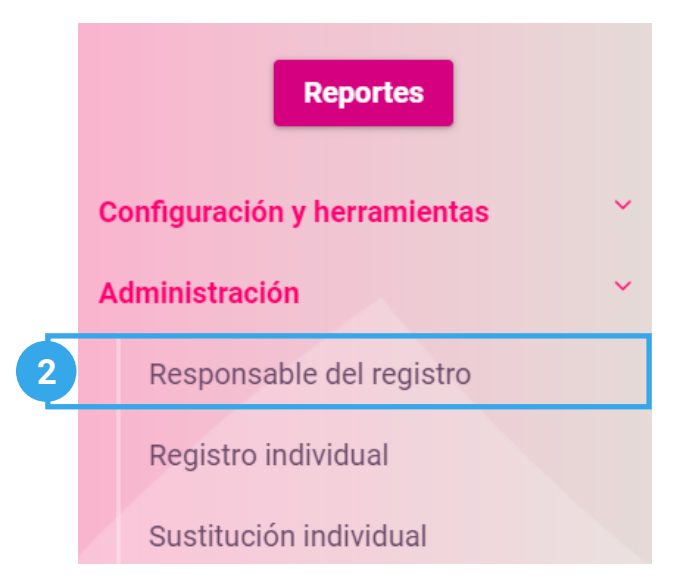

#### Capturar

1. Ingresa en la pestaña Capturar.

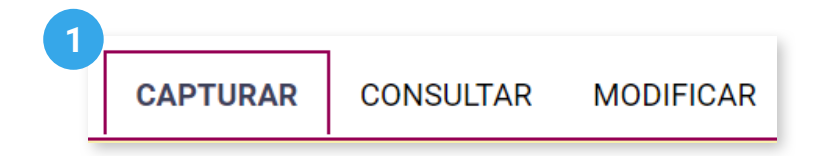

2. Selecciona la Entidad de la asociación.

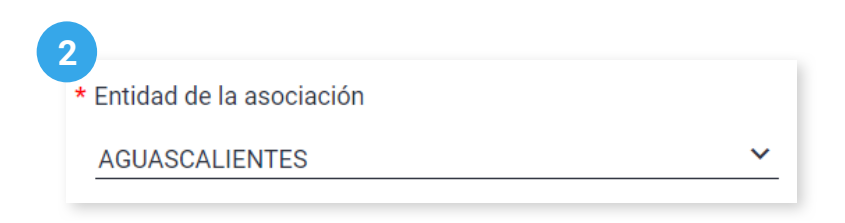

3. Selecciona el Partido Político o Candidatura Independiente.

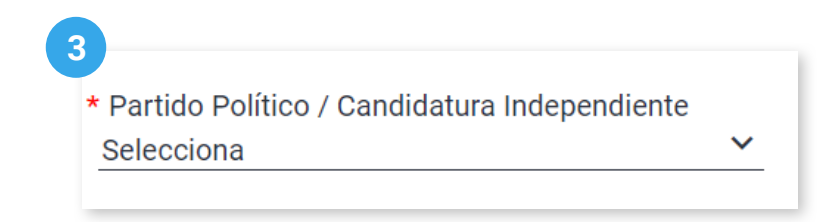

🖒 El sistema precarga este filtro si ingresaste con una cuenta de PP/CI al sistema.

4. Captura los datos de la o el responsable del registro.

| i Recuerda que el nombre ingresado en este módulo será el que se muestre en los nombramientos. Al menos uno de los dos apellidos es obligatorio. |                  |             |  |  |  |
|----------------------------------------------------------------------------------------------------|------------------|-------------|--|--|--|
| Apellido paterno                                                                                                    | Apellido materno | * Nombre(s) |  |  |  |
|                                                                                                    |                  |             |  |  |  |

C El nombre registrado será el que se mostrará en los nombramientos.

**5**. Ingresa la firma digitalizada de la o el responsable del registro para que aparezca en los nombramientos; recuerda que es necesaria para poder realizar las acreditaciones.

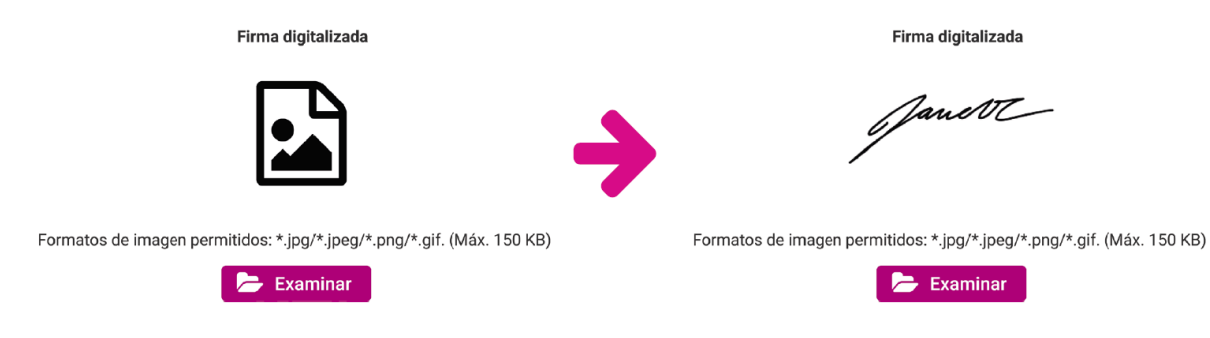

🖒 El formato de imagen permitido para la firma digital es \*.jpg/\*.jpeg/\*.png/\*.gif. con un máximo de 150 kb.

6. Da clic en Guardar para capturar los cambios.

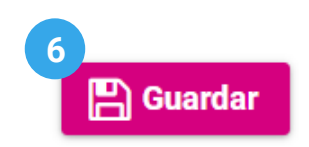

7. Confirma que deseas Guardar a la o el responsable del registro con Aceptar.

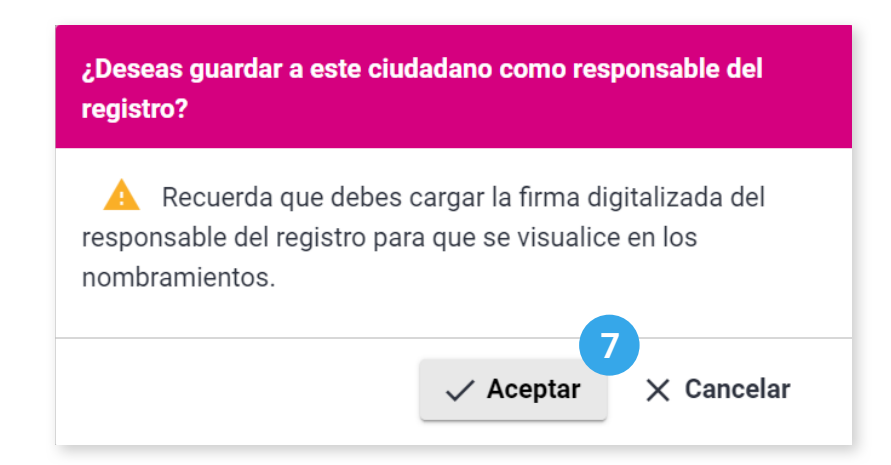

No olvides cargar la firma de la o el responsable del registro para que aparezca en los nombramientos; recuerda que es necesaria para el proceso de acreditaciones.

8. El sistema enviará el siguiente mensaje de confirmación:

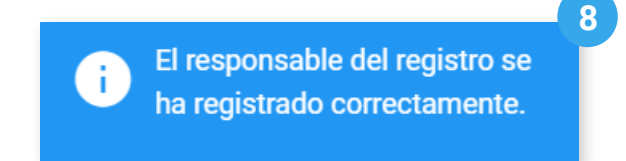

# Consultar

1. Da clic en la pestaña Consultar.

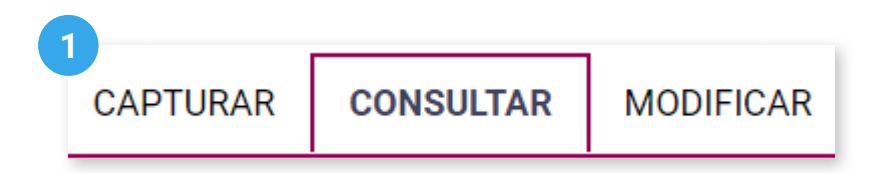

2. Selecciona la Entidad de la asociación.

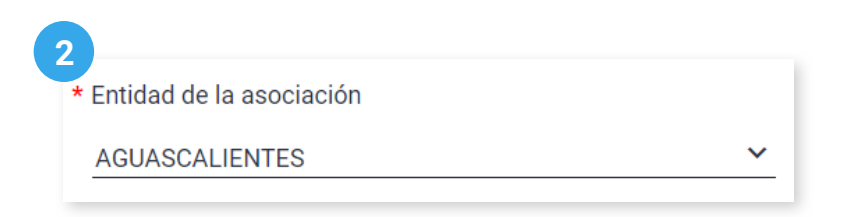

3. Selecciona el Partido Político o Candidatura Independiente.

| * Partido Político / Candidatura Independiente |   |
|------------------------------------------------|---|
| Selecciona                                     | ~ |

🖒 El sistema precarga este filtro si ingresaste con una cuenta de PP/CI al sistema.

4. El sistema mostrará los datos del Responsable registrado.

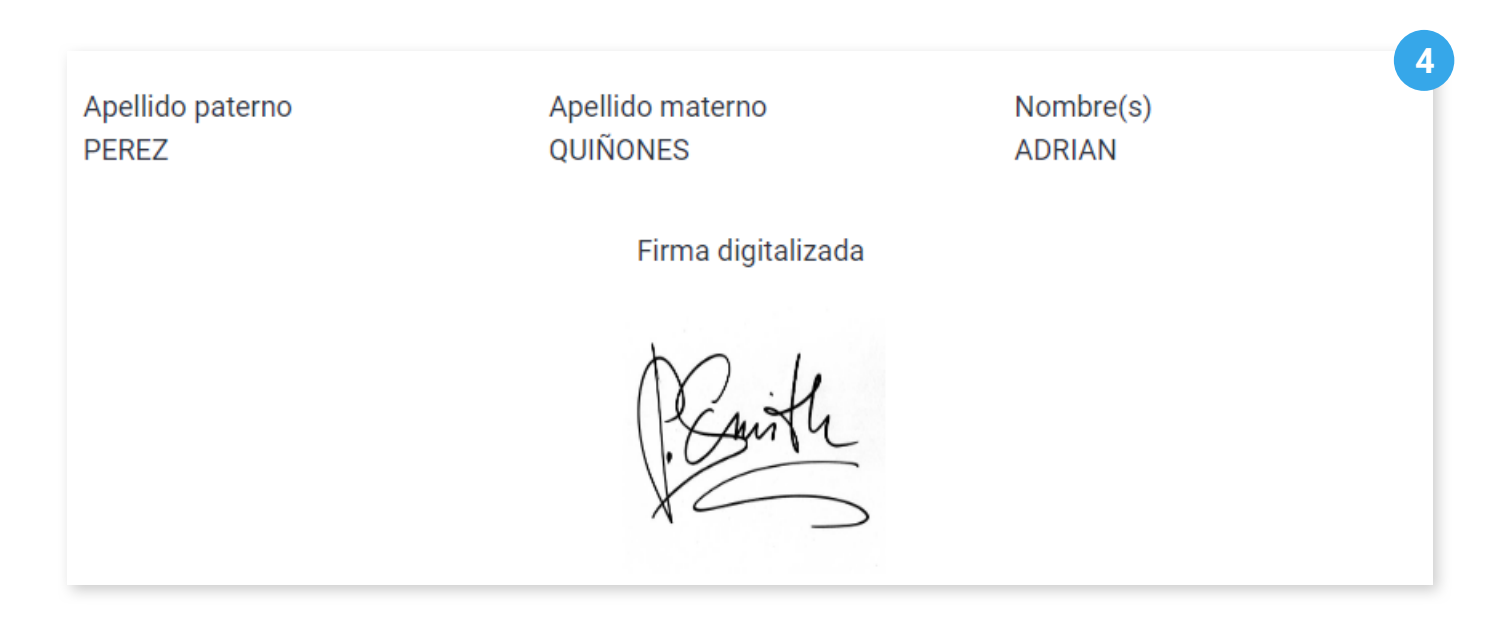

#### Modificar

1. Da clic en la pestaña Modificar.

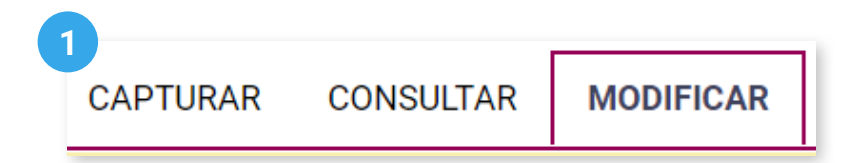

2. Selecciona la Entidad de la asociación.

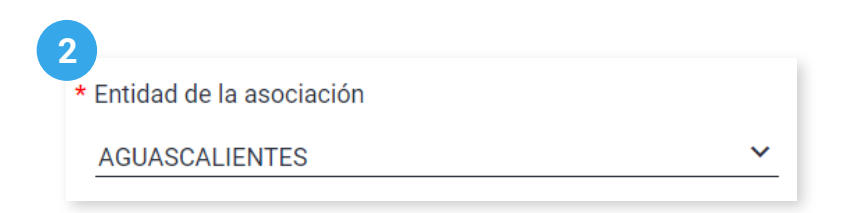

3. Selecciona el Partido Político o Candidatura Independiente.

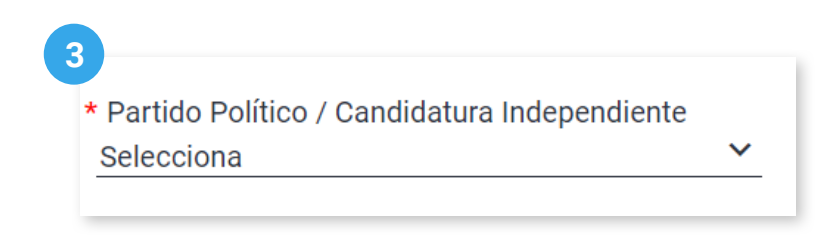

🖒 El sistema precarga este filtro si ingresaste con una cuenta de PP/CI al sistema.

4. Podrás cambiar los datos guardados de la o el responsable del registro.

| i Recuerda que el nombre ingresado en este módulo será el que se muestre en los nombramientos. Al menos uno de los dos apellidos es obligatorio. |                  |             |  |  |  |
|----------------------------------------------------------------------------------------------------|------------------|-------------|--|--|--|
| Apellido paterno                                                                                                    | Apellido materno | * Nombre(s) |  |  |  |
| PEREZ                                                                                                    | QUIÑONES         | ADRIAN      |  |  |  |

5. También, podrás cambiar la firma digitalizada de la o el responsable del registro.

| Firma digitalizada                                                     | Firma digitalizada                                                     |
|------------------------------------------------------------------------|------------------------------------------------------------------------|
| Janett                                                                 | Gum                                                                    |
| Formatos de imagen permitidos: *.jpg/*.jpeg/*.png/*.gif. (Máx. 150 KB) | Formatos de imagen permitidos: *.jpg/*.jpeg/*.png/*.gif. (Máx. 150 KB) |
| ≽ Examinar                                                             | 📂 Examinar                                                             |

6. Da clic en **Modificar** para guardar los cambios.

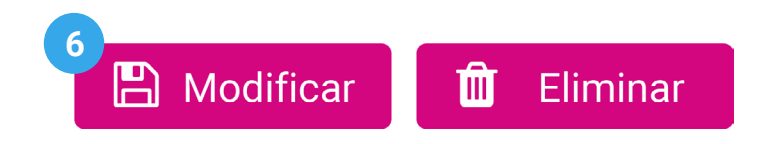

7. Confirma que deseas **Modificar** a la o el responsable del registro con **Aceptar**.

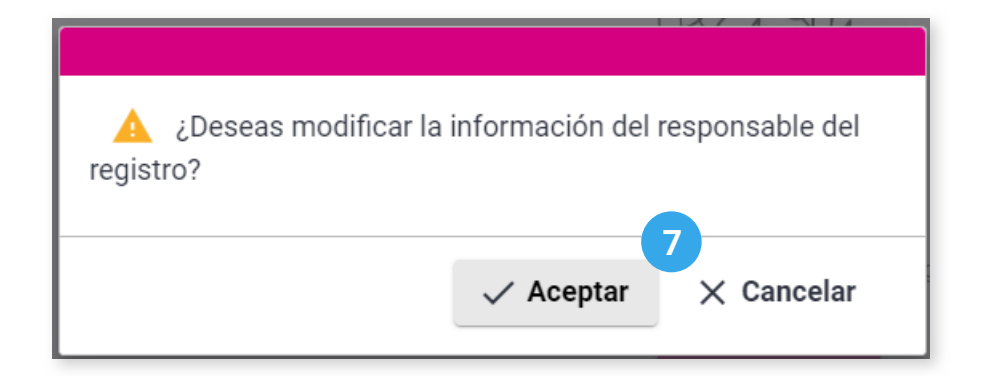

Recuerda que si ya has generado tus acreditaciones y modificas al o la responsable del registro, es importante que se actualicen los documentos de acreditación para que se vea reflejado el cambio realizado. Actualiza los documentos de acreditación en el módulo Generar acreditaciones, dentro de la pestaña modificar.

8. El sistema enviará el siguiente mensaje de confirmación:

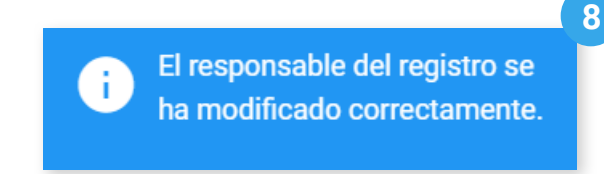

# Eliminar a la o el responsable del registro

9. Da clic en Eliminar.

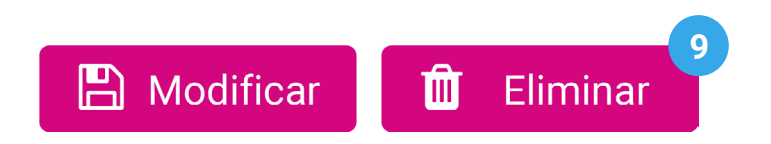

**10**. Confirma que deseas eliminar a la o el responsable del registro con **Aceptar**.

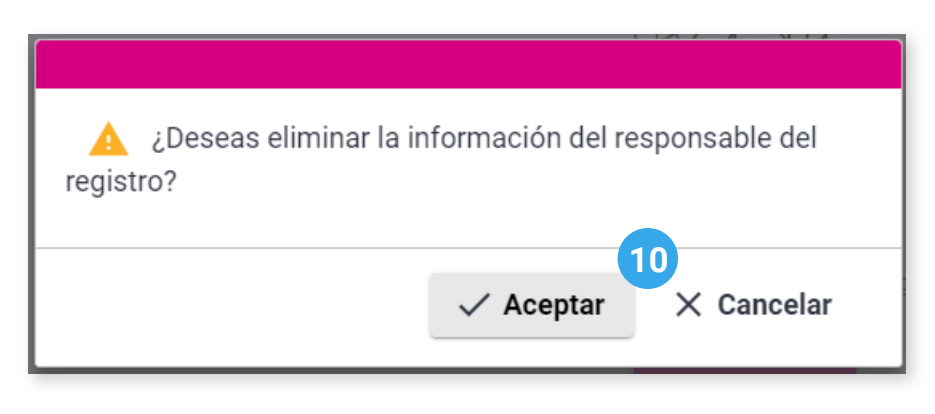

🖒 Esta acción borrará los datos del responsable del registro.

11. El sistema enviará el siguiente mensaje de confirmación:

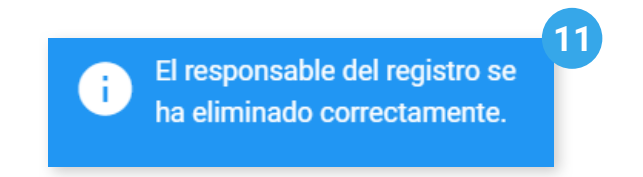

Sistema de Registro de Representaciones de los Partidos Políticos y Candidaturas Independientes para el Voto de los Mexicanos Residentes en el Extranjero, Voto Anticipado y Voto de Personas en Prisión Preventiva

Proceso Electoral 2023 - 2024

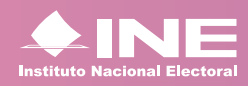

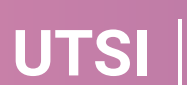